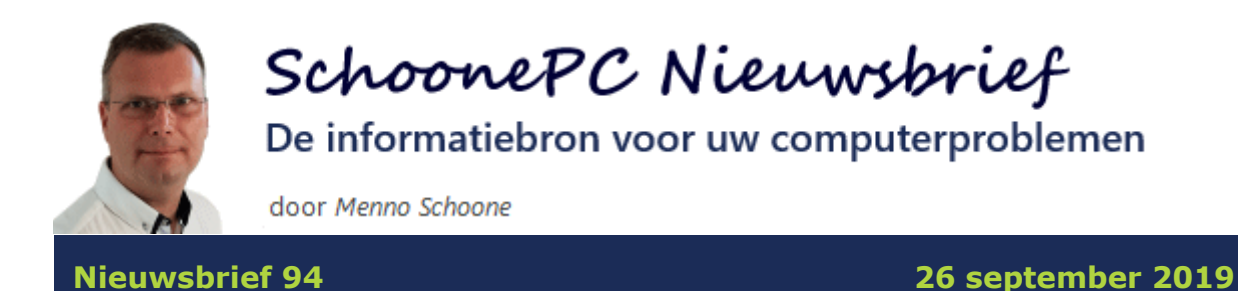

#### Hallo SchoonePC-fan,

Deze nieuwsbrief staat in het teken van 14 leerzame computerproblemen waar lezers tegenaan liepen. Bekijk de video en/of scroll naar beneden voor de oplossingen:

- Het verborgen administratoraccount activeren (instructie-video)
- Hoe kan ik een bewerking in de Windows Verkenner ongedaan maken?
- Hoe wijzig ik het knipperen van de cursor?
- Hoe stel ik de foto op het aanmeldvenster in als bureaubladachtergrond?
- Hoe kan ik Franstalige teksten met de juiste uitspraak laten voorlezen?
- Hoe wijzig ik de weergavetaal van Windows-apps naar het Nederlands?
- Hoe wijzig ik de standaard app voor het afspelen van MP3-bestanden?
- Een geheimzinnige organisatie blokkeert mijn instellingen. Hoe kom ik daar vanaf?
- Hoe verwijder ik een overbodig besturingssysteem uit het opstartmenu?
- Wat doe ik met het e-mailbericht 'Uw mailbox is (bijna) vol'?
- Wat doe ik met het e-mailbericht 'We zijn niet gemachtigd om e-mail op te halen voor ...'?
- Hoe wijzig ik de Engelstalige mapnamen van Outlook naar het Nederlands?
- Hoe laat ik de e-mail bij openen direct markeren als gelezen?
- Hoe voorkom ik dat Outlook steeds opnieuw om het wachtwoord vraagt?
- Foutmelding tijdens het updaten: 'De door het systeem gereserveerde partitie kan niet worden bijgewerkt'

De pagina www.schoonepc.nl/vragen.html bevat een overzicht van alle eerder gepubliceerde lezersvragen.

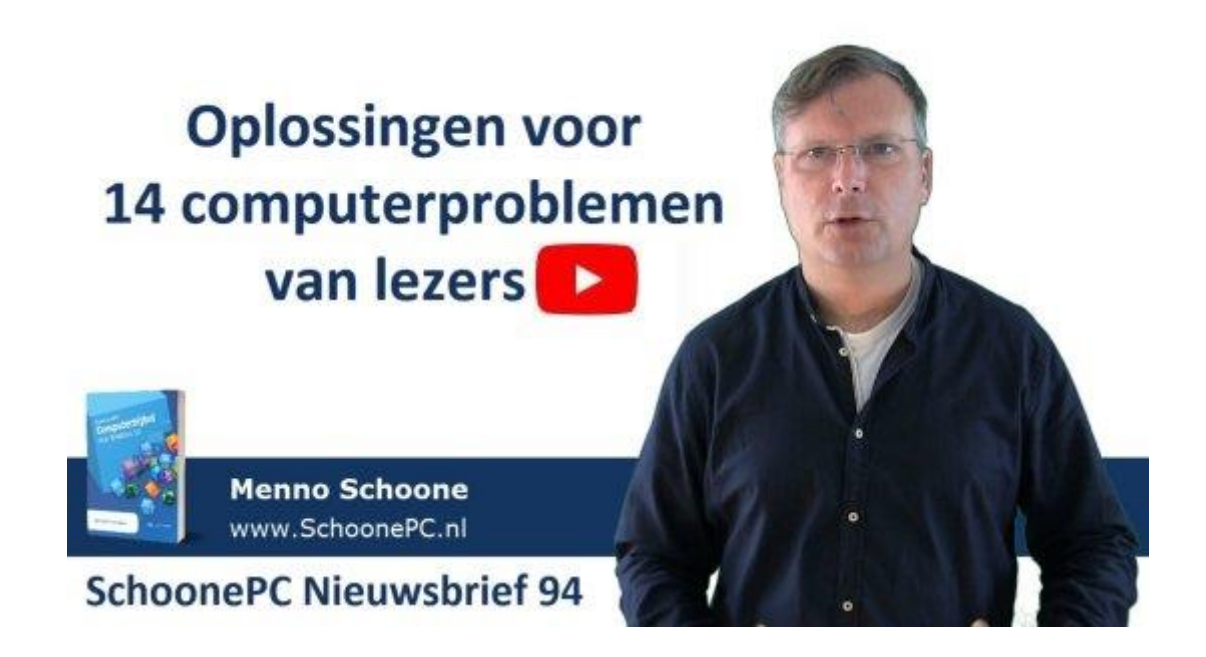

Ik wens je weer veel lees- en computerplezier. Tot de volgende nieuwsbrief!

Menno Schoone

www.SchoonePC.nl

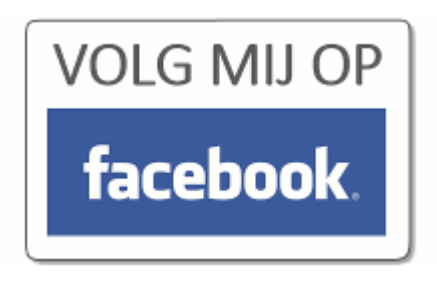

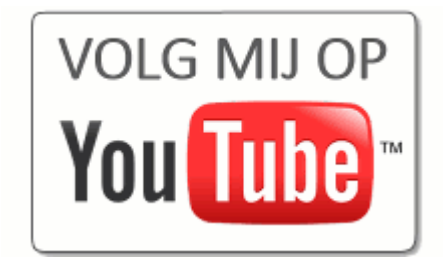

### **De Computerbijbel voor Windows 10**

Ga je met de computerbijbel voor Windows 10 aan de slag dan zal je merken dat je snel computerwijzer en -vaardiger wordt en de meest uiteenlopende problemen voortaan zelf oplost. Je computerleven verandert, gegarandeerd!

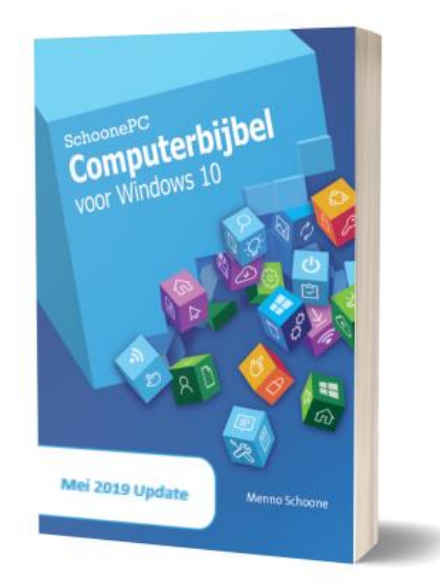

- Up-to-date (inclusief de Mei 2019 Update)
- 416 pagina's dik
- Makkelijk leesbaar en een hoge informatiedichtheid
- Hoog gewaardeerd door lezers
- Geen verzendkosten
- 100 dagen retourgarantie
- 98.000+ lezers gingen je voor en kochten mijn boek

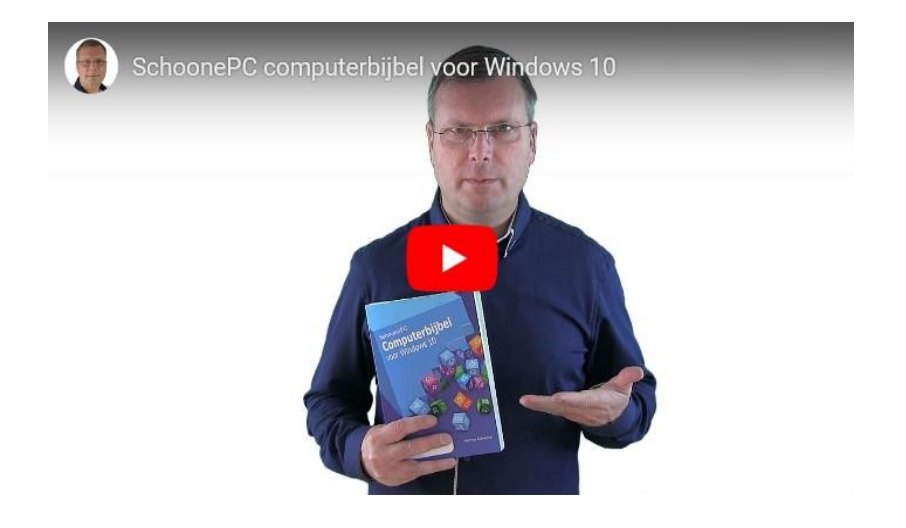

#### Het boek dat je computerleven verandert!

"Een heel knap boek, je computerbijbel. Ik was er altijd van overtuigd dat ik Windows 10 al goed kende, maar intussen heb ik veel bijgeleerd."

Piet Vroman

"Dankzij jouw raadgevingen en de Windows computerbijbel heb ik weer heel wat bijgeleerd. Dankjewel. Dit bewijst nog maar eens dat die investering lonend is!"

John Madder

Meer informatie over de computerbijbel >

### Instructievideo 4: Het verborgen administratoraccount activeren

#### You Tube zie instructievideo 4

Deze instructievideo gaat over het activeren van het verborgen administratoraccount (pagina 40 van de computerbijbel). Altijd handig wanneer je geen systeemwijzigingen meer kunt aanbrengen omdat je per ongeluk je laatste administratoraccount hebt verwijderd of er geen toegang meer toe hebt (bijvoorbeeld omdat je het wachtwoord bent vergeten)! Het is dan fijn om te weten dat Windows is voorzien van een verborgen administratoraccount met de naam **Administrator**. Vanuit dit account kan een nieuw administratoraccount worden aangemaakt, of het accounttype van een reeds aanwezig standaard gebruikersaccount worden omgezet naar een administratoraccount.

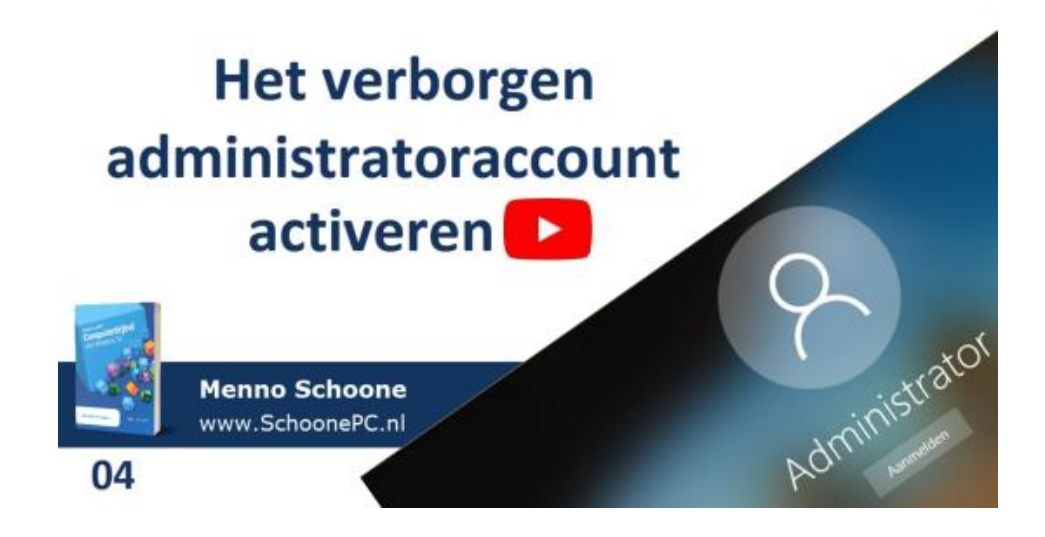

**TIP:** Vind je de instructievideo's interessant, abonneer je dan op mijn YouTube-kanaal!

## Hoe kan ik een bewerking in de Windows Verkenner ongedaan maken?

#### You Tube zie ook de video op 1:34

Anneke vraagt: "Bij het werken in de Windows Verkenner gebeurt het me wel eens dat ik een bestand of map kwijtraak omdat ik tijdens het slepen per ongeluk te vroeg 'loslaat'. Het kost me vervolgens veel tijd om het weer terug te vinden. Wat een gedoe! Heb je misschien een tip?"

**Antwoord:** Heb je vanuit de Windows Verkenner per ongeluk een bestandsnaam gewijzigd, een bestand of map verwijderd of met een onbedoelde sleepbeweging naar een andere map verplaatst? Helaas schittert de 'undo'knop in de Windows Verkenner door afwezigheid... Dergelijke bewerkingen zijn gelukkig eenvoudig ongedaan te maken door na de handeling direct de toetscombinatie **CTRL-Z** toe te passen, deze standaardmethode om wijzigingen ongedaan te maken werkt namelijk ook gewoon in de Windows Verkenner. Je moet het maar even weten!

#### Hoe wijzig ik het knipperen van de cursor?

#### You Tube zie ook de video op 2:46

Guido van Oss vraagt: "Het knipperen van de cursor in mijn e-mailprogramma en Word leidt mij snel af. Is het mogelijk om deze cursor te laten stoppen met knipperen?"

Antwoord: Het knipperen maakt het eenvoudig te achterhalen waar de cursor zich bevindt. Het heeft dus tot doel om je computerleven makkelijker te maken. Leidt het echter af dan heb je er geen baat bij en kan je deze optie beter uitschakelen. Dit gaat via het configuratiescherm, onderdeel **Toetsenbord**, schuifbalk **Knippersnelheid van aanwijzer**. Dit scherm is overigens ook eenvoudig te openen met de zoekopdracht "knippersnelheid".

| 🝝 Eigenscha                  | ppen van Toetsenbord                                                                                                    | ×  |
|------------------------------|----------------------------------------------------------------------------------------------------|----|
| Snelheid Har                 | dware                                                                                                    |    |
| Tekenherh                    | aling                                                                                                    |    |
| Å                            | Herhaalvertraging:                                                                                                    |    |
| AA<br>Klik in he<br>ingedruk | Herhaalsnelheid:<br>Langzaam<br>st onderstaande vakje, druk op een toets en houd deze<br>t om de herhaalsnelheid te testen: |    |
| - Knippersne                 | lheid van aanwijzer                                                                                                    |    |
|                              | OK Annuleren Toepass                                                                                                    | en |

#### deze lezersvraag is terug te vinden op de website

## Hoe stel ik de foto op het aanmeldvenster in als bureaubladachtergrond?

#### You Tube zie ook de video op 3:25

Henk vraagt: "Als ik mijn laptop start, krijg ik op het aanmeldscherm de mooiste foto's te zien! Ik zou er graag een van willen instellen als achtergrond. Ik heb overal gezocht maar niet gevonden hoe dat kan."

Antwoord: Dat zijn de foto's van Windows Spotlight (zie Instellingen, onderdeel Persoonlijke instellingen, sub Vergrendelingsscherm, optie Achtergrond). De foto's worden bewaard in de map C:\Gebruikers\ inlognaam \ AppData \ Local \ Packages \ Microsoft.Windows. ContentDeliveryManager\_cw5n1h2txyewy\ LocalState\ Assets (deze standaard verborgen map wordt zichtbaar gemaakt via tabblad **Beeld**, activeer optie **Verborgen items**). Probleem is wel dat bij deze bestanden de extensie **JPG** ontbreekt waardoor het lastig is om de foto's als zodanig te herkennen. Dit is op te lossen door vanuit de Windows Verkenner de map Assets (inclusief alle bestanden) naar de map Afbeeldingen te kopiëren. Open de gekopieerde map, kies tabblad Bestand, optie Windows Power-Shell openen en geef achtereenvolgens de commando's CMD (om over te schakelen naar de Opdrachtprompt) en RENAME \*.\* \*.JPG (om alle bestanden in de map te voorzien van de extensie JPG). Nadat de mooiste foto's eruit zijn gehaald, kan de gekopieerde map **Assets** weer worden verwijderd. Het is vervolgens nog een koud kunstje om een van die foto's als achtergrond in te stellen: klik met rechts op de gewenste foto, optie Als bureaubladachtergrond gebruiken.

TIP: Wordt de in het aanmeldvenster getoonde Spotlight-afbeelding niet meer vervangen of zijn er andere problemen met Spotlight? Schakel Windows Spotlight dan uit door de optie **Achtergrond** te wijzigen in **Afbeelding** of **Diavoorstelling**. Verwijder vervolgens de map **Assets** en de bovengelegen map **Settings**. Start Windows 10 vervolgens opnieuw op en schakel Windows Spotlight weer in. *Met dank aan Alex van Velze* 

deze lezersvraag is terug te vinden op de website

## Hoe kan ik Franstalige teksten met de juiste uitspraak laten voorlezen?

#### You Tube zie ook de video op 6:12

Guy vraagt: "Ik heb een Nederlandstalige Windows-versie. Van tijd tot tijd wil ik Engelse of Franse teksten door Edge laten voorlezen, dit klinkt met de Nederlandse stem echter hilarisch! Is daar een oplossing voor?"

Antwoord: Wordt een vreemde taal met een Nederlands accent uitgesproken, dan klinkt dat inderdaad hilarisch! Blijkbaar ontbreekt het taalpakket van de betreffende taal (of is deze nog niet als voorleestaal ingesteld). Een nieuwe taal is te installeren via Instellingen, onderdeel Tijd en taal, sub Taal, knop Een voorkeurstaal toevoegen. Controleer wel eerst of de optie Tekst-naar-spraak (te herkennen aan het in de afbeelding rood onderstreepte icoontje) beschikbaar is voor de betreffende taal, anders gaat het uiteraard niet werken....

| Een taal kiezen om te instal                       | leren              |     |
|----------------------------------------------------|--------------------|-----|
| Geef de naam van een taal op                       |                    | Q   |
| Frans (België)                                     |                    |     |
| <b>Français (Canada)</b><br>Frans (Canada)         | a <sup>≠</sup> ເ⊆  | ļ 🖄 |
| <b>Français (Caraïbe)</b><br>Frans (Caraïben)      | A字                 | ø   |
| <b>Français (France)</b><br>Frans (Frankrijk)      | A <sup>≠</sup> 🗳 ( | ļ 🖄 |
| <b>Français (Luxembourg)</b><br>Frans (Luxemburg)  | A字                 |     |
| Français (Principauté de Monaco)<br>Frans (Monaco) | A字                 |     |

Nu de nieuwe taal is geïnstalleerd, moet deze nog in Edge als voorleestaal worden ingesteld. Selecteer hiervoor een stukje tekst, klik er met rechts op en activeer via het contextmenu de optie **Hardop voorlezen**. Met het activeren van de voorleesfunctie wordt een werkbalk aan Edge toegevoegd. Selecteer via de knop **Instellingen voor stem**, optie **Spraak** de gewenste voorleesstem.

|                          |                 |                  | —                | ð       | × |
|--------------------------|-----------------|------------------|------------------|---------|---|
|                          | ☆               | 7                | ≡ <i>1</i> ~     | Ŕ       |   |
|                          |                 | ⊳                | • >I             | ୵ୖ      | × |
| Snelh<br>,<br>,<br>Spraa | eid<br>'<br>k   | <b> </b>         | 1                | 1 I     | 1 |
| Mic<br><u>Meer</u>       | rosoft<br>stemm | Paul -<br>nen to | French<br>evoege | (France | ~ |

deze lezersvraag is terug te vinden op de website

### Hoe wijzig ik de weergavetaal van Windows-apps naar het Nederlands?

#### You Tube zie ook de video op 7:46

Paul Pirlet vraagt: "Na een Windows-update is de taal van Windows-apps gewijzigd naar het Frans. Hoe zet ik deze weer terug naar Nederlands?"

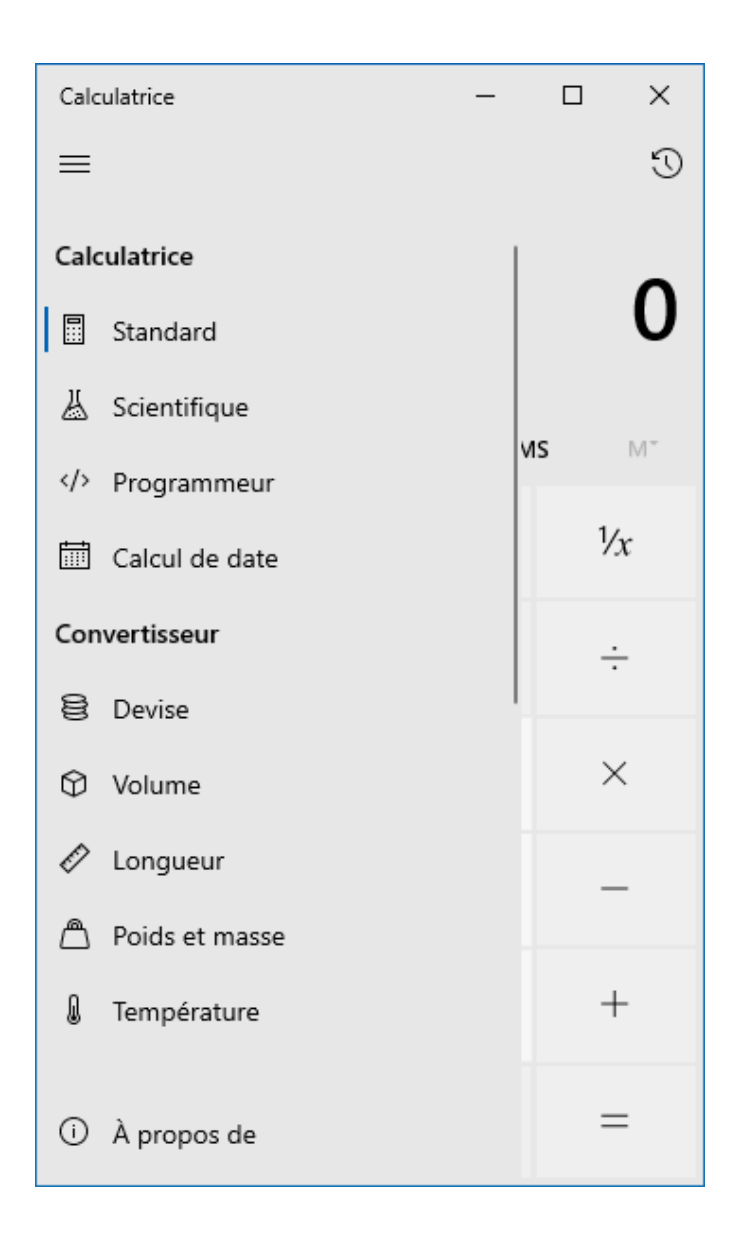

Antwoord: Dit heeft te maken met de ingestelde voorkeurstalen, zie Instellingen, onderdeel Tijd en taal, sub Taal. Dit is een probleem waar veel Belgische lezers last van hebben omdat de voorkeurstaal Nederlands (België) niet door alle apps wordt ondersteund. In dergelijke gevallen wordt dan het eerstvolgende taalpakket gebruikt dat wél ondersteuning biedt, in onderstaand voorbeeld Français (Frans).

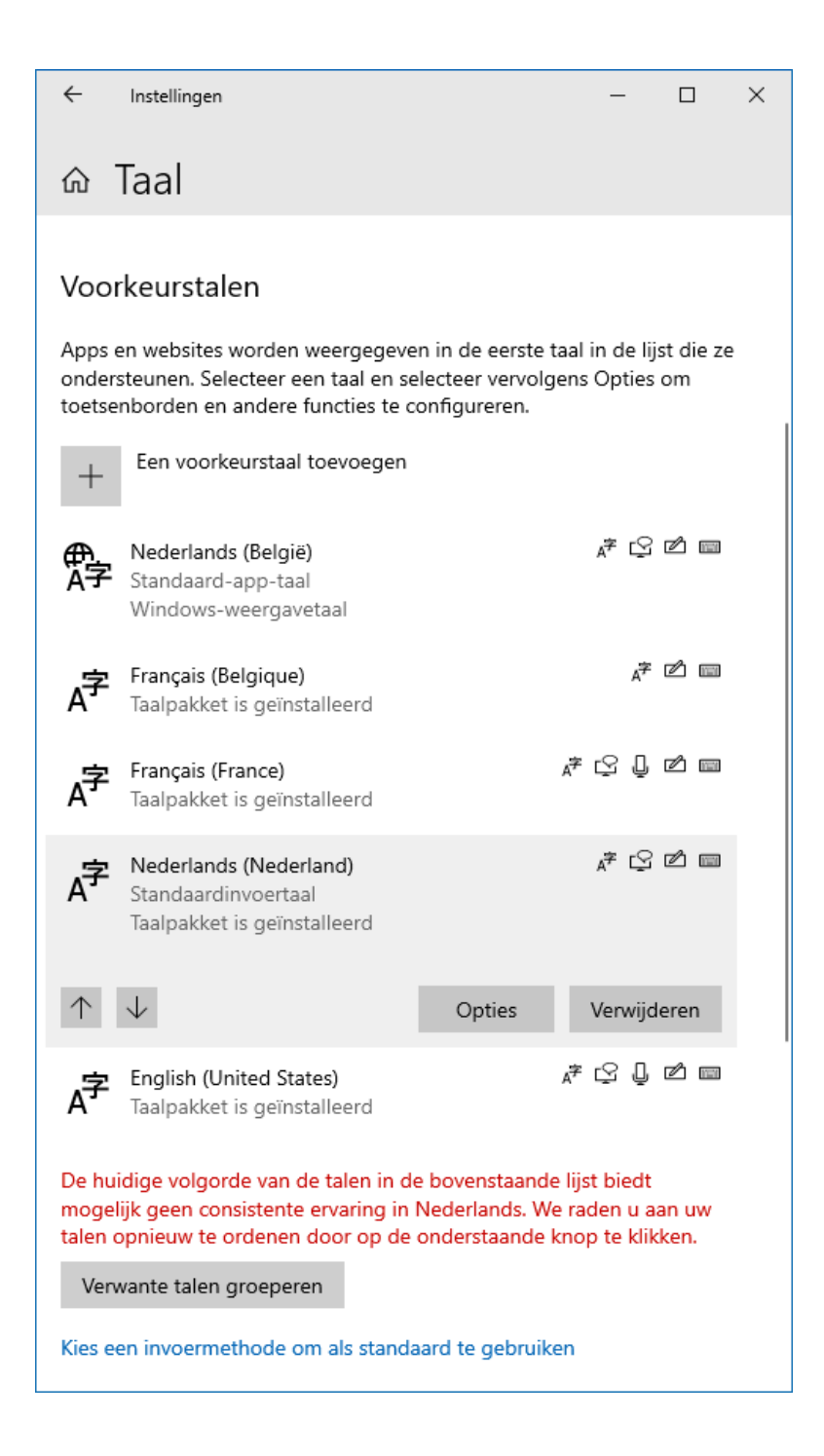

De rode opmerking onderin het venster waarschuwt al dat de volgorde van de ingestelde taalpakketten mogelijk moet worden gewijzigd. Activeer het taalpakket **Nederlands (Nederland)** en verplaats deze met de opwaartse pijltjestoets naar boven totdat deze direct onder de voorkeurstaal

**Nederlands (België)** komt te staan (of desgewenst helemaal bovenaan als eerstgebruikte taal) zodat de betreffende apps direct weer in het Nederlands worden weergegeven.

# Hoe wijzig ik de standaard app voor het afspelen van MP3-bestanden?

#### You Tube zie ook de video op 9:24

G.A. Kempff vraagt: "Hoe kan ik de audioplayer Winamp (die ik voor het afspelen van MP3-bestanden gebruik) toevoegen aan de lijst met standaard apps van Windows 10? Bij **Instellingen**, onderdeel **Apps**, sub **Standaardapps**, link **Standaard apps per bestandstype kiezen** wordt bij **MP3** de app **VLC Media Player** genoemd, maar niet **Winamp**."

**Antwoord:** De standaard app om een specifiek type bestand (in dit geval een MP3-bestand) te openen is het makkelijkst in te stellen via een rechter muisklik op het bestand, optie **Openen met**, optie **Kies een andere app**, activeer de optie **Altijd deze app gebruiken voor het openen van .mp3 bestanden**.

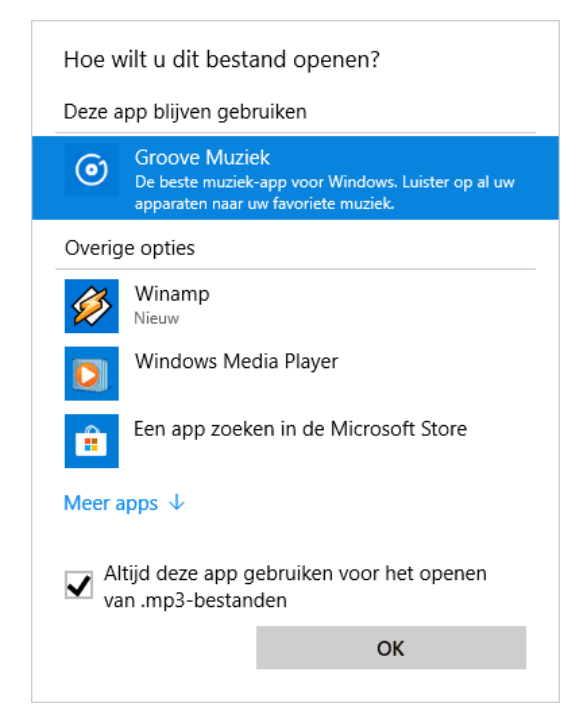

Wordt Winamp niet vermeld bij de opties, scroll dan naar beneden voor de link **Meer apps**, scroll wederom naar beneden voor de link **Een andere app zoeken op deze pc** en blader naar het programmabestand (in dit geval **Winamp**). Het benodigde toepassingsbestand is doorgaans terug te vinden in een van de submappen van **C:\Program Files** of **C:\Program Files (x86)**, in dit geval **C:\Program Files (x86)\Winamp**. Het in de Windows Verkenner bij MP3-bestanden getoonde icoontje zou nu moeten zijn gewijzigd in die van Winamp, hetgeen aangeeft dat de standaard app is gewijzigd.

deze lezersvraag is terug te vinden op de website

### Een geheimzinnige organisatie blokkeert mijn instellingen. Hoe kom ik daar vanaf?

#### You Tube zie ook de video op 11:18

Robert Szostek vraagt: "Ik kan de tegels in het startmenu op geen enkele wijze aanpassen. Als ik het toch probeer, krijg ik soms de melding 'Sommige instellingen worden door uw organisatie beheerd' (ook bij **Instellingen**, onderdeel **Persoonlijke instellingen**, sub **Start** wordt iets dergelijks vermeld). Ik werk al jaren op deze PC als administrator, naar mijn weten ben ik dus zelf de beheerder. Hebt ge nog een idee, waarom een geheimzinnige organisatie mijn computer beheert?"

#### Start

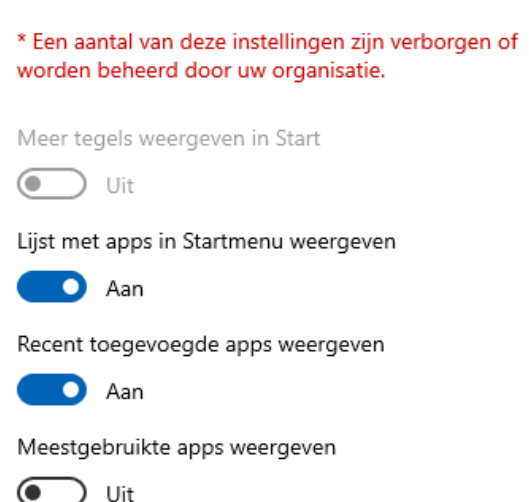

Antwoord: Zijn er opties in het venster Instellingen ontoegankelijk geworden en wordt daarbij de melding Sommige instellingen worden door uw organisatie beheerd of Een aantal van deze instellingen zijn verborgen of worden beheerd door uw organisatie weergegeven? Dan denk je wellicht dat de computer door een of andere organisatie, persoon of virus is overgenomen of dat er een rechtenprobleem is. Dat is echter niet het geval: het probleem wordt veroorzaakt doordat de beleidsinstellingen voor de betreffende opties zijn aangepast (vaak door een geïnstalleerde tweak- of beveiligingstool).

De makkelijkste methode om het probleem op te lossen, is het herstellen van de beleidsinstellingen met behulp van de **Editor voor lokaal groepsbeleid**. Deze editor is te openen met het commando **GPEDIT.MSC** in het zoekvak op de taakbalk (bij Windows 10 Home moet de editor eerst worden geactiveerd; zie de website voor instructies). Open het onderdeel **Computerconfiguratie**, sub **Beheersjablonen**, sub **Alle instellingen** en sorteer op de kolom **Status** (door tweemaal op de kolomtitel te klikken, verschijnen de probleemveroorzakende items bovenaan). Is een beleidswijziging toegepast dan zal minimaal één van de items de status **Ingeschakeld** hebben: dubbelklik op de betreffende beleidsinstelling om de status te wijzigen in **Niet geconfigureerd**. Herhaal de procedure voor het onderdeel **Gebruikersconfiguratie**, sub **Beheersjablonen**, sub **Alle instellingen**. Noteer eventueel welke beleidsinstellingen zijn aangepast zodat de afwijkende status van een beleidsregel weer hersteld kan worden. Herstart tot slot Windows en controleer of de meldingen zijn verdwenen.

| 🧾 Editor voor lokaal groeps                                                                                                    | beleid                                                                                                    | - 0                                                                                            | ×                                                           | < |
|----------------------------------------------------------------------------------------------------|----------------------------------------------------------------------------------------------------|------------------------------------------------------------------------------------------------|-------------------------------------------------------------|---|
| Bestand Actie Beeld H                                                                                                    | Help                                                                                                    |                                                                                                |                                                             |   |
| 🗢 🔿 🖄 📷 🗟                                                                                                    |                                                                                                    |                                                                                                |                                                             |   |
| <ul> <li>Beleid voor Lokale comp</li> <li>Meeting Computerconfigurat</li> </ul>                                                                                                    | Instelling                                                                                                    | Statu                                                                                          | is<br>skeld                                                 | ^ |
| <ul> <li>Software-instellin</li> <li>Windows-instellin</li> <li>Beheersjablonen</li> <li>Configuraties</li> <li>Netwerk</li> <li>Printers</li> <li>Server</li> <li>Statmony op</li> </ul>                     | <ul> <li>"Compatibiliteit van NetLogon-share" instellen</li> <li>"Compatibiliteit van Sysvol-shares" instellen</li> <li>"DNS-records voor DC-locator niet geregistreerd doo</li> <li>"Dynamische registratie van de DNS-records voor de</li> <li>"Gewicht in de DNS-SRV-records voor de DC-locator"</li> <li>"Maximale grootte van het logboekbestand" opgeven</li> <li>"Negatieve cache-instelling DC-detectie" opgeven</li> </ul> | Niet gecor<br>Niet gecor<br>Niet gecor<br>Niet gecor<br>Niet gecor<br>Niet gecor<br>Niet gecor | nfigu<br>nfigu<br>nfigu<br>nfigu<br>nfigu<br>nfigu          |   |
| <ul> <li>Startmend en</li> <li>Systeem</li> <li>Windows-ond</li> <li>Alle instelling</li> <li>Gebruikersconfigural</li> <li>Software-instellin</li> <li>Windows-instellin</li> <li>Beheersjablonen</li> </ul> | <ul> <li>"Niveau van foutopsporingsuitvoer naar logboekbest</li> <li>"Opgehaald adrestype voor domeincontrollers" retou</li> <li>"Opruimingsinterval" instellen</li> <li>"Positieve periodieke DC-cachevernieuwing voor ach</li> <li>"Positieve periodieke DC-cachevernieuwing voor niet</li> <li>"Prioriteit in de DNS SRV-records voor DC-locator" in</li> <li>"Sitenaam" opgeven</li> </ul>                                      | Niet gecon<br>Niet gecon<br>Niet gecon<br>Niet gecon<br>Niet gecon<br>Niet gecon<br>Niet gecon | nfigu<br>nfigu<br>nfigu<br>nfigu<br>nfigu<br>nfigu<br>nfigu | ~ |
| < >                                                                                                    | Uitgebreid Standaard                                                                                                    |                                                                                                |                                                             |   |

TIP: Mocht het met de editor niet lukken dan zijn er nog enkele andere manieren om het probleem op te oplossen. Zo kan het soms lukken wanneer bij Instellingen, onderdeel Privacy, sub Diagnostische gegevens en feedback de optie Diagnostische gegevens op Volledig wordt gezet. In andere gevallen moet met de registereditor in de registersleutel HKCU\SOFT-WARE\Policies\ Microsoft\Windows\ CurrentVersion\ PushNotifications de DWORD-waarde NoToastApplicationNotification worden gewijzigd in 0 (mogelijk moeten de registersleutel en DWORD-registerwaarde eerst worden aangemaakt), en vervolgens de pc opnieuw worden opgestart.

deze lezersvraag is terug te vinden op de website

#### Hoe verwijder ik een overbodig

#### besturingssysteem uit het opstartmenu?

#### You Tube zie ook de video op 13:38

A. van der Knaap vraagt: "Bij het opstarten moet ik kiezen tussen twee Windows 10-installaties. Na het kiezen van de eerste optie wordt Windows 10 opgestart en kan ik er prima mee werken. De vraag is nu: hoe krijg ik de tweede vermelding van Windows 10 uit het scherm zodat Windows 10 automatisch opstart?"

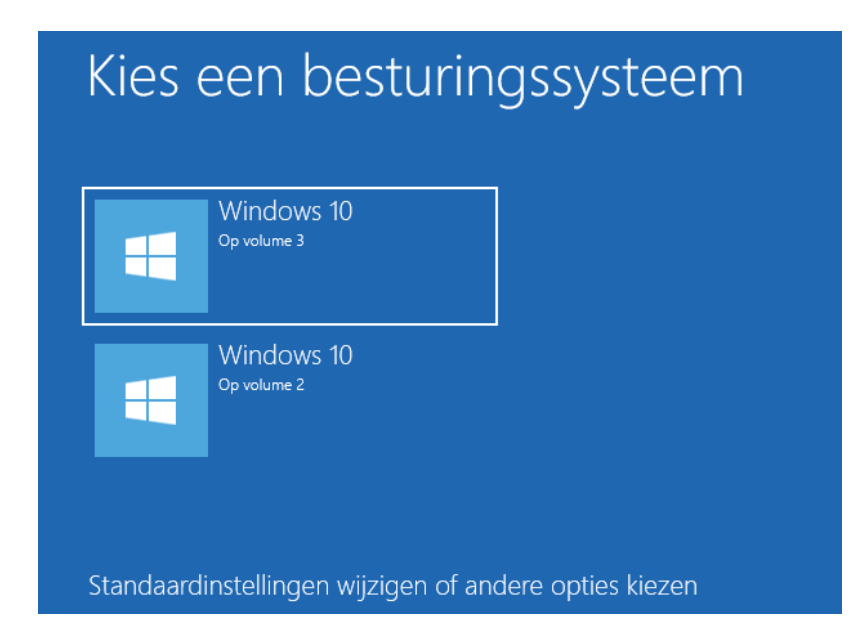

Antwoord: Dit wordt veroorzaakt doordat er ooit een tweede Windowsinstallatie is aangebracht op een andere partitie. De overbodige vermelding (die mogelijk verwijst naar een niet meer aanwezig besturingssysteem) is eenvoudig te verwijderen: start op met de te behouden Windows-installatie en open MSCONFIG (via het uitvoervenster, te openen met de toetscombinatie WIN-R), tabblad Opstarten. Het opgestarte (en dus te behouden) besturingssysteem is te herkennen aan de toevoeging Huidig besturingssysteem. Selecteer het overbodige besturingssysteem (in dit voorbeeld de installatie op de D:-partitie) en verwijder deze met de knop Verwijderen. Let op: laat je hierbij niet leiden door de vermelde schijfletters! Deze zijn namelijk afhankelijk van de opgestarte Windows-installatie en kunnen dus wijzigen wanneer van besturingssysteem wordt gewisseld. Zo wisselen in dit voorbeeld de schijfletters C: en D: afhankelijk van de opgestarte Windowsinstallatie, hetgeen best verwarrend is.

| l                    |              |                |                                  |                        | >        |
|----------------------|--------------|----------------|----------------------------------|------------------------|----------|
| lgemeen Opstarten    | Services     | Opstarten      | ulpprogramma's                   |                        |          |
| Windows 10 (C:\Wind  | ows) : Huid  | lig besturing  | steem; Standaardbesturingssy     | steem                  |          |
| Windows 10 (D:\WIND  | DOWS)        |                |                                  |                        |          |
|                      |              |                |                                  |                        |          |
|                      |              |                |                                  |                        |          |
| Conversion de cotion | Ale e        | فمحما محما الم | Varmiidaaaa                      |                        | I        |
| Geavanceerde opties  | AIS S        | tandaard in:   | len verwijderen                  |                        |          |
| Opstartopties        |              |                |                                  | Time-out:              |          |
| Opstarten in vei     | ilige modus  |                | onder gebruikersinterface starte | 30 seconden            |          |
| Minimaal             |              |                | gboekregistratie tijdens opstari | ten                    |          |
| O Andere gebr        | uikersinterf | ace            | andaardvideo                     |                        |          |
| Active Direct        | orv herstel  | en 🗖           | formatie over opstarten          | Alle instellingen voor |          |
|                      |              |                | an <u>b</u> esturingssysteem     | opstarten blijvend mak | e        |
| Netwerk              |              |                |                                  |                        | -        |
| ○ <u>N</u> etwerk    |              |                |                                  |                        | <u>.</u> |
| <u>N</u> etwerk      |              |                |                                  |                        | <u>.</u> |

Desgewenst kan de bijbehorende partitie (indien nog aanwezig) vervolgens vanuit de Windows Verkenner worden leeggehaald of geformatteerd zodat deze ruimte beschikbaar komt voor andere zaken. **TIP:** Wil je een besturingssysteem uit het keuzemenu verwijderen dan is dat vrij eenvoudig vanuit MSCONFIG te doen. Wil je echter een geïnstalleerd besturingssysteem aan het keuzemenu toevoegen of wijzigingen aanbrengen in de opstartopties, dan kan je beter een tool gebruiken als **EasyBCD** (te downloaden via de website). Via EasyBCD is het uiteraard ook mogelijk om ongewenste vermeldingen uit het opstartmenu te verwijderen (via de knop **Edit Boot Menu**, knop **Delete**), voor dit probleem is dat echter wat omslachtig.

deze lezersvraag is terug te vinden op de website

## Wat doe ik met het e-mailbericht 'Uw mailbox is (bijna) vol'?

#### You Tube zie ook de video op 15:07

Kees vraagt: "*Ik ontvang een e-mail met daarin de melding* 'Op dit moment is uw mailbox vol of bijna vol. Zodra uw mailbox vol is, kunt u geen e-mail meer verzenden of ontvangen...'. *Op dit moment is 82% van de 1 GB opslag bij KPN bezet. Ik maak gebruik van Outlook. Hoe kan ik dit oplossen?*"

**Antwoord:** De boodschap is duidelijk: als er geen actie wordt ondernomen dan raakt de mailbox bij KPN op korte termijn vol en kan je geen e-mail meer ontvangen. KPN verstuurt dit bericht vroegtijdig (zodat er nog voldoende tijd is om actie te ondernemen), bij menig andere e-mailprovider kom je er pas achter als er daadwerkelijk geen e-mail meer binnenkomt... Om te voorkomen dat je mail misloopt, is het essentieel dat je ruimte vrijmaakt door berichten van de mailserver te verwijderen (of door ruimte bij te kopen).

Bij een met het POP-protocol beheerd e-mailadres worden alle gedownloade berichten lokaal in het archief van Outlook opgeslagen, er hoeft dan ook geen kopie op de mailserver bewaard te worden. Heb je desondanks tóch in Outlook ingesteld dat er kopieën op de server bewaard moeten worden, dan kan de online opslag op een gegeven moment vollopen. Deze instelling is te wijzigen via tabblad **Bestand**, knop **Accountinstellingen**, optie **Accountinstellingen** (bij Outlook 2019: optie **Profielen beheren**, knop **E-mailaccounts**), selecteer het betreffende e-mailaccount, knop **Wijzigen**, knop **Meer instellingen**, tabblad **Geavanceerd**, deactiveer de optie **Een kopie van berichten op de server achterlaten**. Wil je de mail op meerdere apparaten downloaden, of nog even via de webmail kunnen raadplegen, activeer dan optie **Van server verwijderen na xx dagen** zodat kopieën van reeds gedownloade berichten nog een x aantal dagen online bewaard blijven voordat ze definitief van de server worden verwijderd.

| Instellingen voor internet-e-mail                               | ×        |
|-----------------------------------------------------------------|----------|
| Algemeen Server voor uitgaande e-mail Geavanceerd               |          |
| Poortnummers van de server                                      |          |
| Inkomende e-mail (POP3): 995 Standaardinstellingen gebruiken    |          |
| ✓ Voor deze server is een versleutelde verbinding vereist (SSL) |          |
| Uitgaande e-mail (SMTP): 587                                    |          |
| Gebruik het volgende type versleutelde verbinding: TLS          | ~        |
| Time-outs voor de server                                        |          |
| Kort Lang 1 minuut                                              |          |
| Bezorging                                                       |          |
| Een kopie van berichten op de server achterlaten                |          |
| Van server verwijderen na 14 📥 dagen                            |          |
| Van server verwijderen na verwijderen uit Verwijderde items     |          |
|                                                                 |          |
|                                                                 |          |
| OK An                                                           | inuleren |

Wordt het e-mailadres met het IMAP-protocol of via de webmail beheerd dan blijft de mail online op de mailserver van de provider staan. Het ruimtegebrek is dan alleen op te lossen door ontvangen en/of verzonden berichten (met name die met een omvangrijke bijlage) simpelweg te verwijderen. Vergeet niet om daarna de map **Verwijderde items** nog even te legen! Wil je niets verwijderen dan zou je alle berichten naar de lokale opslag van Outlook kunnen verslepen, of eventueel tegen betaling het quotum bij je provider kunnen verhogen.

## Wat doe ik met het e-mailbericht 'We zijn niet gemachtigd om e-mail op te halen voor ...'?

#### You Tube zie ook de video op 17:29

Wim Ratering vraagt: "Ik krijg elke dag onderstaande e-mail. Alles werkt prima, maar wat moet ik doen om dit te voorkomen?"

## We zijn niet gemachtigd om e-mail op te halen voor <u>wim@gmail.com</u>.

#### Accountstatus:

De laatste geslaagde synchronisatie was om 14-7-2019 09:40:28 UTC. Oplossing

Als u de nieuwe e-mailversie op Outlook.com gebruikt: • Selecteer op de werkbalk het pictogram Instellingen en selecteer vervolgens alle Outlook-instellingen.

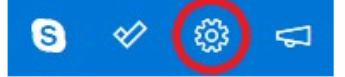

 Selecteer E-mail synchroniseren om uw Verbonden accounts te zien.

• Controleer de details voor het verbonden account dat niet meer werkt, en los het probleem op.

Als u de klassieke versie van Outlook.com gebruikt: • Selecteer op de werkbalk het pictogram Instellingen > E-mail > Verbonden accounts.

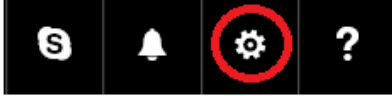

 Controleer de details voor het verbonden account dat niet meer werkt, en los het probleem op.
 Opmerking: als u deze meldingen niet meer wilt ontvangen, verwijdert of herstelt u het verbonden account dat niet wordt gesynchroniseerd.
 Microsoft vraagt u nooit via e-mail om uw wachtwoord.
 Deze systeemmelding is geen e-mailbericht en u kunt dus niet reageren.

**Antwoord:** Ik krijg deze vraag wel vaker. Deze melding gaat over een emailadres (in dit voorbeeld wim@gmail.com) waarvan de berichten middels een koppeling vanuit je e-mailaccount van Microsoft (bijvoorbeeld ...@outlook.com of ...@hotmail.com) worden beheerd. Blijkbaar is er wat veranderd aan de beveiliging van het gekoppelde e-mailadres (bijvoorbeeld het wachtwoord of de dubbele authenticatie) waardoor de berichten niet meer automatisch door het Microsoft-account kunnen worden opgehaald, vandaar dat bovenstaand bericht wordt verzonden. Dit probleem is op te lossen door de synchronisatie-instellingen aan te passen, óf door de koppeling op te heffen. Meld hiervoor met het Microsoftaccount aan op de webmail www.outlook.com, ga naar het tandwiel (rechts bovenin), link **Alle Outlook-instellingen weergeven** (rechts onderin), onderdeel **E-mail synchroniseren** en bewerk (het pen-icoontje) of ontkoppel (het prullenbak-icoontje) het verbonden account. Het ontkoppelen is uiteraard de makkelijkste weg om van de dagelijkse meldingen af te komen, het nadeel is wel dat de synchronisatie daarmee definitief wordt beëindigd.

deze lezersvraag is terug te vinden op de website

## Hoe wijzig ik de Engelstalige mapnamen van Outlook naar het Nederlands?

You Tube zie ook de video op 19:10

Henk Vollebregt vraagt: "De mappen in mijn e-mailprogramma hebben Engelse namen (Drafts, Sent items, Trash, Archive en Spam). Hoe kan ik die wijzigen naar het Nederlands?"

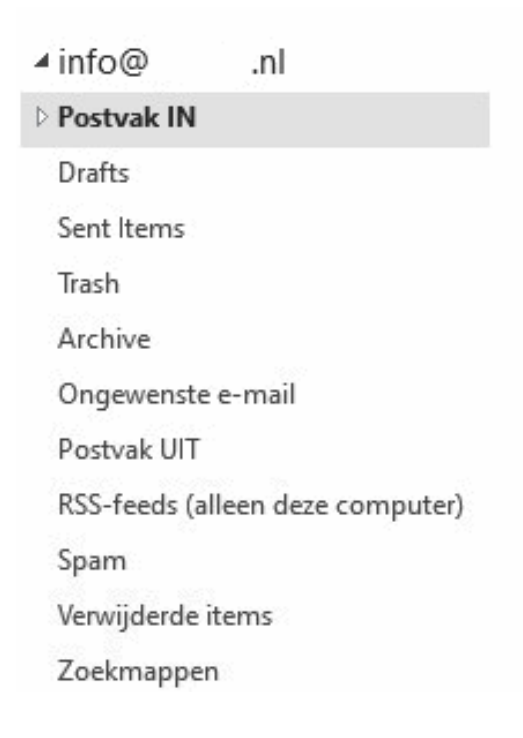

**Antwoord:** Dit is een probleem dat zich wel vaker voordoet bij e-mailadressen die volgens het IMAP-protocol worden beheerd. Hierbij blijven de berichten online staan en wordt de mappenstructuur van de server overgenomen. In Outlook 2016/2019 is dit wijzigen via tabblad **Bestand**, knop **Accountinstellingen**, optie **Accountinstellingen**, dubbelklik op het account, knop **Meer instellingen**, tabblad **Geavanceerd**, vermeld bij **Pad van de hoofd-map** de tekst **inbox**. Nadat Outlook opnieuw is opgestart en de mailbox weer is gesynchroniseerd (hetgeen vrij lang kan duren!), zouden de betreffende mappen (weer) in het Nederlands weergegeven moeten worden.

| Algemeen                                                | Server voor uitgaande e-mail Geavanceerd                                                                                                    |  |
|---------------------------------------------------------|----------------------------------------------------------------------------------------------------|--|
| Poortnum                                                | mers van server                                                                                                    |  |
| Inkomen                                                 | nde e-mail (IMAP): 993 Standaardinstellingen gebruiken                                                                                                    |  |
| Gebr<br>Uitgaand                                        | uik het volgende type versleutelde verbinding: SSL/TLS v                                                                                                    |  |
| Gebr                                                    | uik het volgende type versleutelde verbinding: SSL/TLS 🔍                                                                                                    |  |
| Time-outs<br>Kort =<br>Mappen —<br>Pad van<br>Verzonden | Voor server<br>Lang 1 minuut<br>de hoofdmap: inbox                                                                                                    |  |
| Geen                                                    | kopieën van verzonden items opslaan                                                                                                    |  |
| Verwijderd                                              | Je Items                                                                                                    |  |
| Items<br>Items<br>verwi                                 | markeren voor verwijdering, maar niet automatisch verplaatsen<br>s die zijn gemarkeerd voor verwijdering, worden definitief<br>ijderd wanneer u de items in het postvak verwijdert.<br>s verwijderen wanneer u online tussen mappen schakelt |  |

**TIP:** Is het probleem hier niet mee opgelost, sluit Outlook dan af en geef in het zoekvak het commando **OUTLOOK.EXE /resetfoldernames**.

deze lezersvraag is terug te vinden op de website

# Hoe laat ik de e-mail bij openen direct markeren als gelezen?

#### You Tube zie ook de video op 20:54

Eric Wendels vraagt: "Als ik een e-mail even kort in het leesvenster van Outlook bekijk, blijft de berichtregel in Postvak In gemarkeerd als niet gelezen. Nu weet ik van een oudere Outlook-versie dat de leestijd ingesteld kon worden zodat het bericht na aanklikken meteen als gelezen werd gemarkeerd. Is deze optie er nog?"

**Antwoord:** De vertraging bij het als gelezen markeren van berichten is uit te schakelen via tabblad **Bestand**, **Opties**, sub **E-mail**, knop **Leesvenster**, optie **Berichten markeren als gelezen wanneer ze zijn bekeken in het leesvenster**: wijzig hier na hoeveel seconden een bericht als gelezen moet worden gemarkeerd (bijvoorbeeld **0** om de berichten direct na openen als gelezen te markeren). De betreffende optie kan uiteraard ook uitgeschakeld worden.

| Leesvenster                                                                                                    | × |
|----------------------------------------------------------------------------------------------------|---|
| Opties voor leesvenster<br>Berichten markeren als gelezen wanneer ze zijn bekeken in het leesvenster<br>Wacht 0 seconden voordat een item als gelezen wordt gemarkeerd<br>Item als gelezen markeren als de selectie wordt gewijzigd<br>Met één toets volgend item openen<br>Automatisch lezen inschakelen op volledig scherm bij staande richting<br>Voorbeelden van berichten altijd weergeven |   |
| OK Annulere                                                                                                    | n |

deze lezersvraag is terug te vinden op de website

# Hoe voorkom ik dat Outlook steeds opnieuw om het wachtwoord vraagt?

#### You Tube zie ook de video op 21:43

Ron van Rhijn vraagt: "Ik werk met Outlook 2016. Bij het openen wordt elke keer het wachtwoord van mijn e-mailaccount gevraagd. Ik word er horendol van dat het wachtwoord niet wordt onthouden en ik deze bij het opstarten van Outlook elke keer opnieuw moet invullen."

**Antwoord:** Weet je zeker dat het juiste wachtwoord wordt opgegeven (hetgeen is te controleren door aan te melden op de webmail van het betreffende e-mailadres), dan zit het probleem bij de opslag van de accountgegevens. Dit is het makkelijkst op te lossen door het betreffende account simpelweg uit Outlook te verwijderen en vervolgens opnieuw toe te voegen.

Wordt een POP-account uit Outlook verwijderd dan wordt het bijbehorende archief (het lokaal opgeslagen PST-bestand met alle ontvangen en verzonden e-mail) afgesloten. Om weer toegang tot dit archief te krijgen, moet bij het opnieuw toevoegen van het e-mailaccount weer een koppeling met het afgesloten PST-bestand worden gemaakt (zie afbeelding).

| Account toevoegen                                                       |                              |                                                                                | ×   |
|-------------------------------------------------------------------------|------------------------------|--------------------------------------------------------------------------------|-----|
| POP- en IMAP-accountinstellingen<br>Voer de e-mailserverinstellingen in | <b>n</b><br>voor uw account. | ÷                                                                              | Ň.  |
| Gebruikersgegevens                                                      |                              | Accountinstellingen testen                                                     |     |
| Naam:                                                                   | Menno Schoone                | We raden u aan om te controleren of u de juiste                                |     |
| E-mailadres:                                                            | m.schoone@provider.nl        | gegevens nebt ingevoera voor aw account.                                       |     |
| Servergegevens                                                          |                              | Accounting talling on tastan                                                   |     |
| Type account:                                                           | POP3 v                       | Accountinstellingen testen                                                     |     |
| Server voor inkomende e-mail:                                           | pop.provider.nl              | Accountinstellingen automatisch testen<br>wanneer er op Volgende wordt geklikt |     |
| Server voor uitgaande e-mail (SMTP):                                    | smtp.provider.nl             | Nieuwe berichten bezorgen aan:                                                 | ٦   |
| Aanmeldingsgegevens                                                     |                              | O Nieuw Outlook-gegevensbestand                                                |     |
| Gebruikersnaam:                                                         | m.schoone                    | Bestaand Outlook-gegevensbestand                                               |     |
| Wachtwoord:                                                             | *****                        | nts\Outlook-bestanden\outlook.pst Bladeren                                     |     |
| ✓ Wachtwo                                                               | ord onthouden                |                                                                                |     |
| Beveiligd-wachtwoordverificatie (S                                      | PA) is verplicht             |                                                                                |     |
|                                                                         |                              | Meer instellingen .                                                            |     |
|                                                                         |                              | < Vorige Volgende > Annuler                                                    | ren |

Deze koppeling is bij IMAP-accounts niet nodig: dit protocol is er namelijk op gebaseerd dat het e-mailarchief online bij de e-mailprovider is opgeslagen. Bij de eerste keer synchroniseren moeten alle berichten (inclusief mappenstructuur) opnieuw gedownload worden, dit kan een tijdje duren. Voordeel van IMAP is wel dat je niet bang hoeft te zijn dat je berichten kwijtraakt wanneer je het account uit Outlook verwijdert.

**TIP:** Als alternatief kan de inhoud van het oorspronkelijke PST-bestand ook met behulp van de **Wizard importeren en exporteren** in het reeds geopende PST-bestand worden geïmporteerd. Deze wizard is te starten via tabblad **Bestand**, taak **Opties**, onderdeel **Geavanceerd**, knop **Exporteren**, optie **Gegevens uit een ander programma of bestand importeren**, **Outlook-gegevensbestand (.pst)**.

deze lezersvraag is terug te vinden op de website

## Foutmelding tijdens het updaten: 'De door het systeem gereserveerde partitie kan niet worden bijgewerkt'

#### You Tube zie ook de video op 22:33

Pierre Ikking vraagt: "Bij het updaten naar Windows 10 Mei 2019 Update (1903) verschijnt telkens het bericht dat de door het systeem gereserveerde partitie niet kan worden bijgewerkt. Ik kan Windows 10 daardoor niet updaten naar de laatste versie. Heb je daar een oplossing voor?"

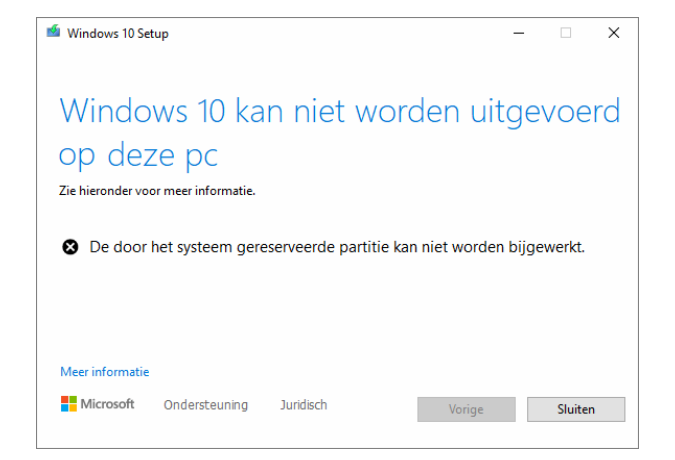

**Antwoord:** Deze melding komt regelmatig voor tijdens het installeren van een onderdelenupdate (of bij het upgraden van Windows 7/8 naar Windows 10). Dit probleem wordt veroorzaakt doordat de gereserveerde systeempartitie over onvoldoende vrije schijfruimte beschikt voor de benodigde aanpassingen. Deze partitie staat aan het begin van de schijf, net vóór de C:-partitie met Windows. In Schijfbeheer (te openen via een rechter muisklik op Start) ziet dat er als volgt uit:

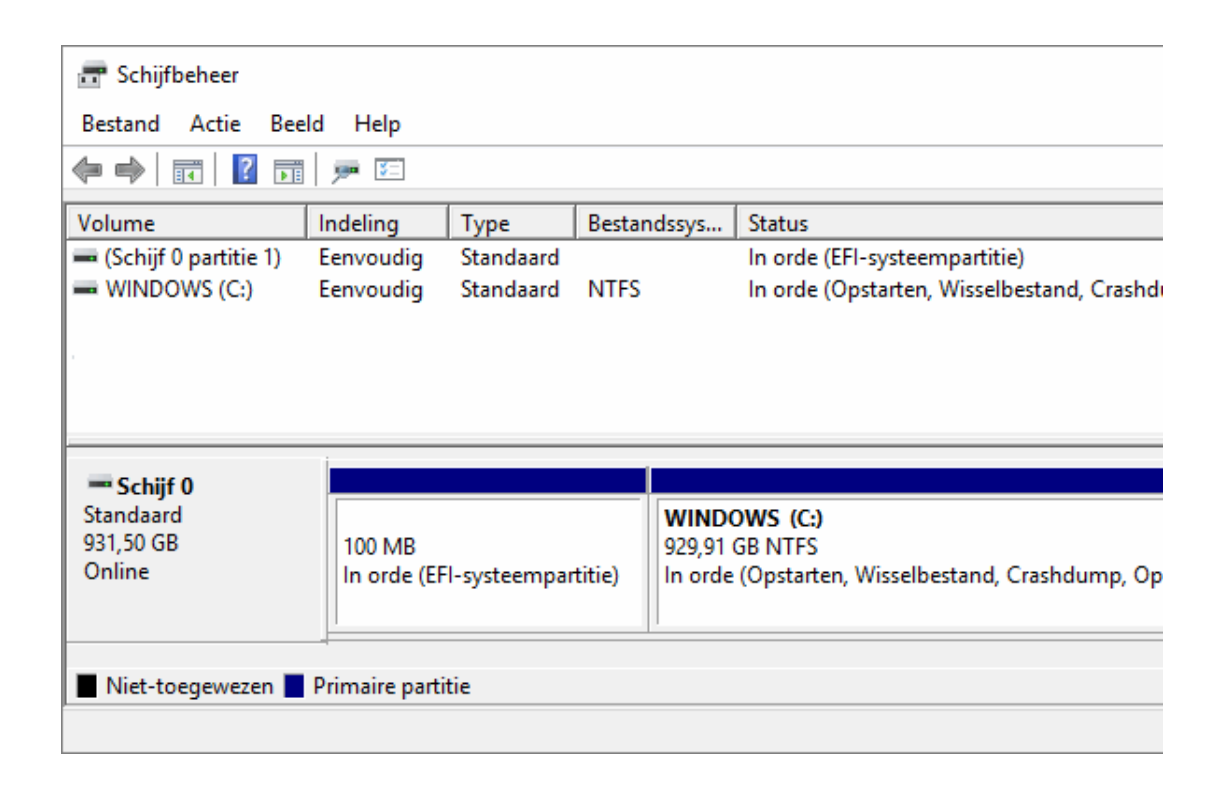

De gereserveerde partitie, die standaard verborgen is en geen schijfletter heeft, is rond de 100 MB groot. Waar die 100 MB voorheen groot genoeg was om de voor de Windows 10-installatie benodigde wijzigingen aan te kunnen brengen, moet deze partitie nu worden vergroot naar bijvoorbeeld 500 MB (let op: niet GB!). Hiervoor moet ruimte worden vrijgemaakt door de C:partitie aan de voorkant te verkleinen (met ongeveer 400 MB), en dat is niet eenvoudig!

Schijfbeheer kan de partitie alleen verkleinen door er aan de achterkant wat af te halen, en is daarom niet geschikt. Om een partitie aan de voorkant te verkleinen, moet gebruik worden gemaakt van alternatieve partitioneringssoftware zoals **EaseUS Partition Master Free** (te downloaden via de website). Open EaseUS en klik met rechts op de Windows-partitie (C:), optie Vergroot/Verklein/Verplaats. Klik vervolgens op de link Doorgaan om de 'allocatieopties' van de betreffende partitie te tonen. Verschuif de zwarte speldenknop links in de horizontale balk zodanig dat bij Voorheen niet gealloceerd bij benadering 400 MB wordt vermeld, en Niet gealloceerd na onveranderd op 0 MB blijft staan.

| rgroot/Verklein/Verplaats                                               |                            |                                                                   |
|-------------------------------------------------------------------------|----------------------------|-------------------------------------------------------------------|
| Schijf 0 Basis MBR 127.00 GB 100 MB                                     | Niet to<br>559 MB          | <b>C: (NTFS)</b><br>96.60 GB                                      |
| •                                                                       |                            |                                                                   |
| 0                                                                       |                            |                                                                   |
|                                                                         |                            |                                                                   |
| Partitie grootte:                                                       | 96.60 GB                   | ÷                                                                 |
| Partitie grootte:<br>Voorheen niet gealloceerd:                         | 96.60 GB<br>559 MB         | ★                                                                 |
| Partitie grootte:<br>Voorheen niet gealloceerd:<br>Niet gealloceerd na: | 96.60 GB<br>559 MB<br>0 MB | <ul> <li>▲</li> <li>▲</li> <li>▼</li> <li>▲</li> <li>▼</li> </ul> |

Bevestig met de knop **OK**. Voer vervolgens de voorgestelde wijziging uit met de knop **Voer 1 operatie uit**, knop **Toepassen** en herstart de computer. Als deze operatie probleemloos is verlopen, kan de vrijgekomen ruimte (in dit voorbeeld 559 MB) op vergelijkbare wijze aan de gereserveerde partitie worden toegevoegd: open EaseUS en klik met rechts op de door het systeem gereserveerde partitie (van 100 MB), optie **Vergroot/Verklein/Verplaats**, trek de rechter speldenknop geheel naar rechts, bevestig met **OK**, knop **Voer 1 operatie uit**, knop **Toepassen** en herstart wederom de computer. Als ook deze operatie succesvol is verlopen, zou de installatie van de Windows 10-upgrade geen probleem meer mogen zijn. **LET OP:** Hoewel het verkleinen van de Windows-partitie doorgaans zonder gegevensverlies lukt, is het niet zonder risico. Het is daarom verstandig om eerst je persoonlijke gegevens veilig te stellen voordat je aan deze operatie begint.

deze lezersvraag is terug te vinden op de website

#### Nieuwsbrief 93 gemist?

Heb je nieuwsbrief 93 gemist? Vraag deze dan op via de website en/of download het PDF-bestand. Uiteraard is de bijbehorende video ook nog beschikbaar!

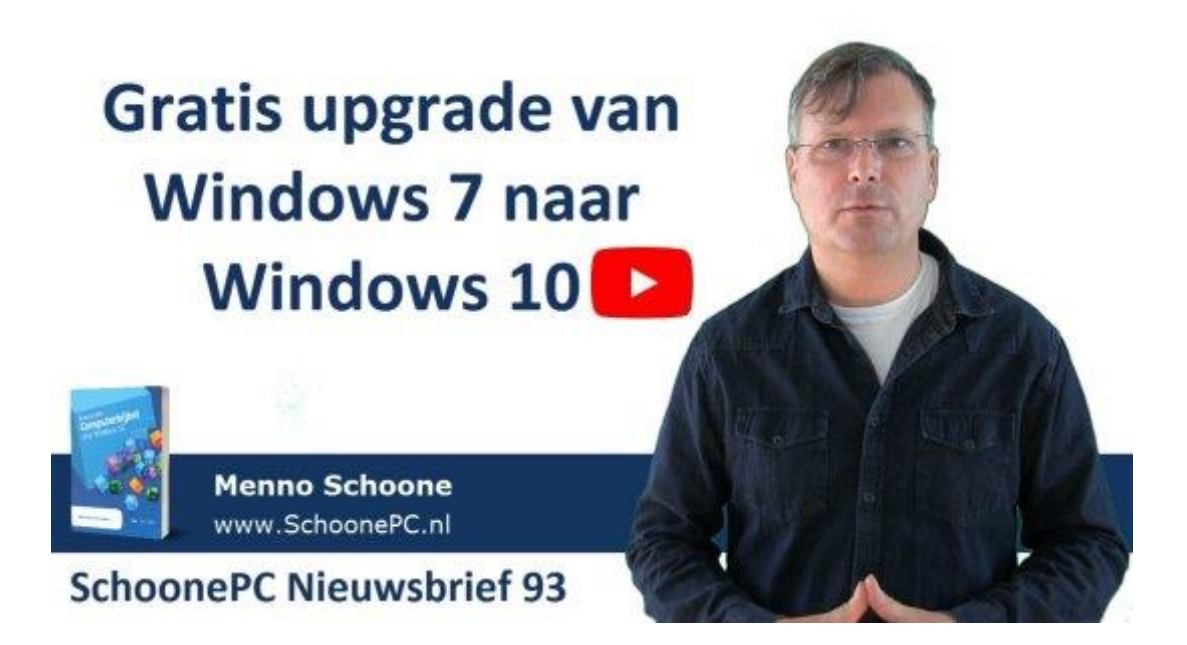

#### Een greep uit de vele reacties

#### van gebruikers van de computerbijbel

"Uw boek ligt altijd binnen handbereik. Steeds vind ik wel een passage waardoor ik mijn probleem beter begrijp."

"Fijn dat je de computerbijbel hebt geschreven, ik gebruik hem heel vaak."

"Een fantastisch boek"

"Een schitterend boekje. Mijn complimenten."

"Ik heb er reeds veel van opgestoken."

"Ik vind uw computerbijbel zo goed, dat ik veel vertrouwen in uw oplossing heb."

"Eerste indruk: ook voor een advanced user een heel nuttig boek."

"Het boek, samen met de aanvullende nieuwsbrieven, is zeker de moeite waard. Proficiat!"

> "Dit duidelijke boek brengt mij vele mogelijkheden en oplossingen."

"Met behulp van uw boek is het mij gelukt om een schone Windows 10-versie op mijn pc te zetten. Alle lof voor uw boek."

Meer informatie over de computerbijbel >

www.SchoonePC.nl | Aanmelden nieuwsbrief

© 2001-2019 - SchoonePC - Rotterdam - The Netherlands